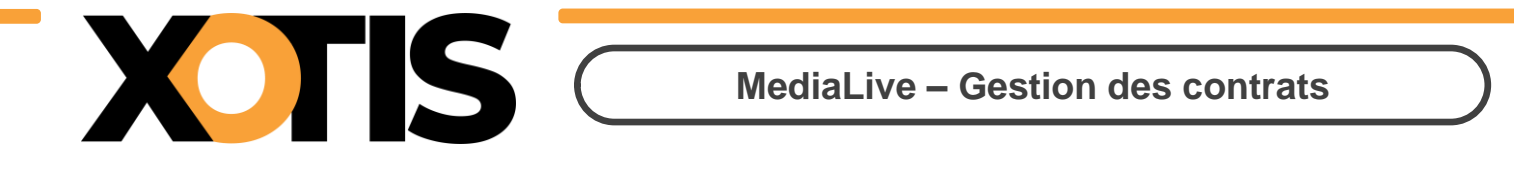

# Création d'un contrat

Pour débuter, cliquez sur **Contrats** :

| Μ                              | Dossier | Paramètres                    | Salariés | Fournisseurs | Contrat |  |
|--------------------------------|---------|-------------------------------|----------|--------------|---------|--|
| Tableau de k                   | oord    |                               |          |              |         |  |
| Xotis Production               |         |                               | Tot      | al salariés  |         |  |
|                                |         |                               |          | 3            |         |  |
|                                |         | Contrats saisis<br>Brouillons | 0        | Total        | 7       |  |
| En cours<br>Créé le 07/03/2022 | 2       | Saisies                       | 7        | A            |         |  |
| Paramètres<br>Tableau de bord  |         | Signés 0                      |          |              |         |  |
|                                |         |                               |          |              |         |  |

#### Puis sur Créer un contrat :

| État En cours 🛩 | Contrat créé par Tous | + Créer un contrat |  |
|-----------------|-----------------------|--------------------|--|
| 0               |                       |                    |  |

La création d'un contrat se fait en 5 étapes, plus une 6<sup>e</sup> pour le résumé.

### Etape 1 - Choix du salarié :

La recherche d'un salarié s'effectue par Nom ou par emploi :

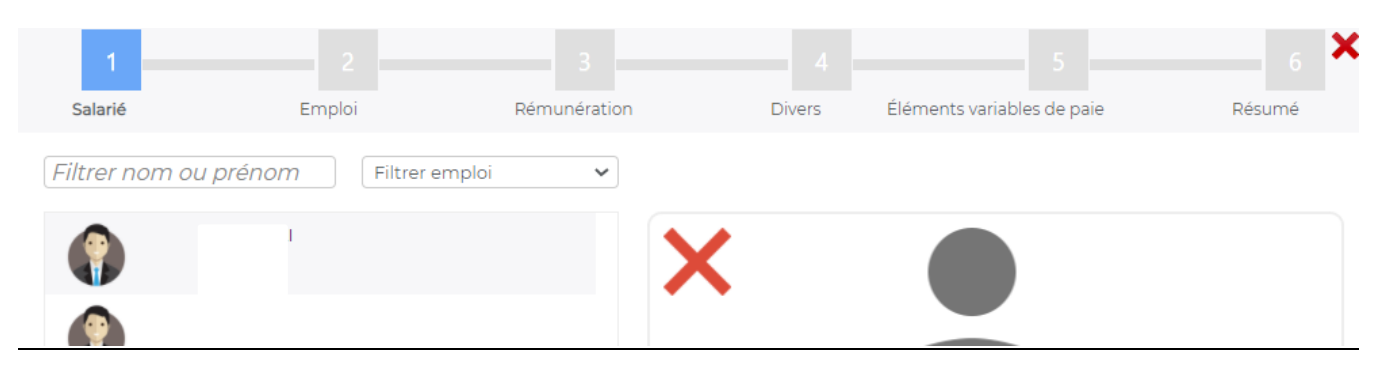

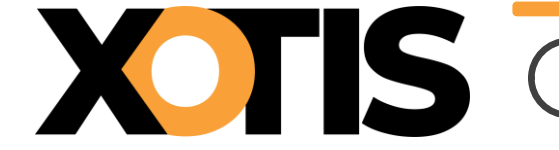

Une fois le salarié sectionné, cliquez sur **suivant** :

|         | X      |          |
|---------|--------|----------|
|         |        |          |
|         | Nom    |          |
|         | Prénom |          |
|         |        | <u> </u> |
|         |        |          |
|         |        |          |
|         |        |          |
|         |        |          |
| Annuler |        | Suivant  |

# Etape 2 - Choix de l'emploi :

| 1            | 2   |          |        |                            | 6 ×    |
|--------------|-----|----------|--------|----------------------------|--------|
| ABOMELI Etie | OPV | 1194.66€ | Divers | Éléments variables de paie | Résumé |

#### Emploi :

| Emploi souhaité   | OPV                                | ~ |
|-------------------|------------------------------------|---|
| Rôle              | OPV                                |   |
| Type de contrat : | CHEF OPV<br>REALISATEUR<br>Ajouter |   |

Sélectionnez l'emploi dans la liste des emplois déjà affectés au salarié. Il est possible d'ajouter un emploi en choisissant --- **Ajouter**---.

#### Type de contrat :

| Le contrat est | inférieur à 4 jours  |   | ~ |
|----------------|----------------------|---|---|
| Modèle de cor  | trat Technicien jour |   | ~ |
| Phase product  | ion Aucune           | ~ |   |
| Service        | Aucun                | ~ |   |

#### Sélectionnez la nature du contrat :

- Inférieur à 4 jours
- En CCN PAV, le salaire jour est défini en tenant compte du salaire minimum hebdomadaire garanti divisé par 4,5.

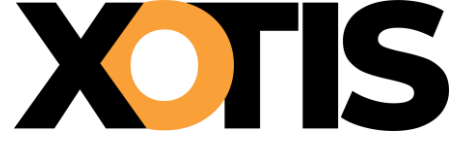

# MediaLive – Gestion des contrats

- En CCN Cinéma, le salaire jour appliqué est celui d'un renfort, salaire horaire de base minimum garanti majoré de 25%.
- <u>Supérieur à 4 jours</u>
  - Le salaire jour appliqué est celui du salaire minimum hebdomadaire garanti divisé par 5.
- Long majoré
- En CCN PAV, le salaire hebdomadaire garanti est identique à celui d'un contrat court.
- <u>Mensuel</u>
- La rémunération est forfaitisée sur une rémunération mensuelle sans distinction de jours travaillés.

Sélectionnez le modèle de contrat (paramétré dans les types de contrat).

Indiquez la **phase de Production** (optionnelle selon le cas) :

- Conception : à préciser en Animation.
- Production : à préciser en Animation, contrôle le nombre de contrat.
- Pré-préparation.
- Préparation : à préciser en Long-métrage, applique le minimum garanti 39 heures.
- Tournage ; à préciser en Long-métrage, applique le minimum garanti selon le temps de travail effectif défini par emploi.
- Finition : à préciser en Long-métrage, applique le minimum garanti 39 heures.

Précisez le Service s'il a été défini au préalable (Production, Décoration, Régie, Caméra, etc.).

#### Production :

| Section    | EM801S1       |   |
|------------|---------------|---|
| Production | EMISSION 1203 | • |

Indiquez la Section qui est rattaché à la production, donc au n° d'objet.

## Etape 3 - Rémunération :

Le nombre d'heures par jour peut être modifié, cela impacte le tarif syndical (7 h = tarif 35 heures, 8 h = tarif 39 heures).

Le tarif 35 heures de l'habilleuse indiqué sert de base de calcul pour l'indemnité de voyage en CCN PAV.

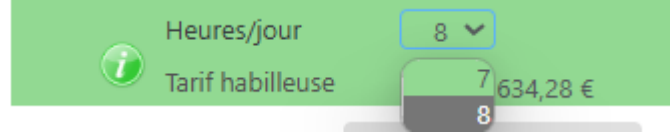

<sup>&</sup>lt;u>Saisie du Tarif</u>

Les salaires hebdo, jour et heure proposés par défaut sont ceux issus de la convention collective. Vous pouvez modifier l'un des 3, les autres se recalculeront automatiquement.

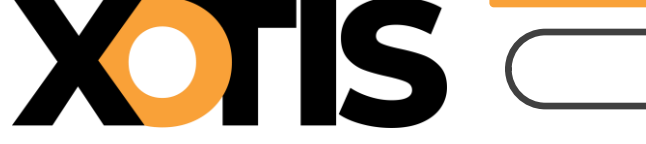

MediaLive – Gestion des contrats

| Salaire minimal | 1 165,36 € |
|-----------------|------------|
| Salaire hebdo.  | 1 165,36 € |
| Salaire jour    | 233,07 €   |
| Salaire heure   | 29,134     |

Si l'emploi sélectionné n'a pas de tarif syndical, n'oubliez pas de renseigner le salaire contractuel.

#### Saisie des dates

Soit vous saisissez la date de début et de fin de contrat et les jours ouvrés entre ses 2 dates seront considérés comme contractuels, notamment utile pour les contrats sur une longue période :

| Date début |  |
|------------|--|
| Date Fin   |  |

Soit vous les sélectionnez dans le calendrier :

| • Avril 2022 |    |    |       |    |    |    |  |
|--------------|----|----|-------|----|----|----|--|
| L            | мм |    | M M J |    | S  | D  |  |
|              |    |    |       | 1  | 2  | 3  |  |
| 4            | 5  | 6  | 7     | 8  | 9  | 10 |  |
| 11           | 12 | 13 | 14    | 15 | 16 | 17 |  |
| 18           | 19 | 20 | 21    | 22 | 23 | 24 |  |
| 25           | 26 | 27 | 28    | 29 | 30 |    |  |

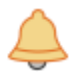

Pour sélectionner une plage de dates, cliquez sur la première date, appuyez ensuite sur la touche **Majuscule** et, tout en maintenant la touche, cliquez sur la dernière date.

# Si cette case est cochée, les jour fériés contenus dans la période seront considérés comme chômés donc non majorés :

Appliquer les jours chômés sur les jours fériés.

|      | Date         | Evp         | Nb<br>Heures | Dont non<br>contractuel | Tarif Heure | Coût total | Charge | Section      |       |
|------|--------------|-------------|--------------|-------------------------|-------------|------------|--------|--------------|-------|
| •    | 05/04/2022 🛨 |             | 8,0          | 0                       | 32,500      | 260,00     | 163    | 3,80 HDT     |       |
| •    | 06/04/2022 🛨 |             | 8,0          | 0                       | 32,500      | 260,00     | 163    | 3,80 HDT     |       |
|      |              |             |              |                         |             |            |        |              |       |
|      |              |             |              |                         |             |            |        |              |       |
|      |              |             |              |                         |             |            |        |              |       |
|      |              |             |              |                         |             |            |        |              |       |
|      |              |             |              |                         |             |            |        |              |       |
|      |              |             |              |                         |             |            |        |              |       |
| Tota | al heures 16 | <b>6,00</b> |              |                         | Coût total  | 520,00     |        | Charge total | 327,6 |

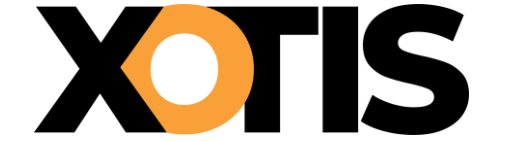

Il est possible de doubler une ligne en cliquant sur le 🚹 de la date souhaitée, cela permet d'ajouter une indemnité de transport ou de voyage.

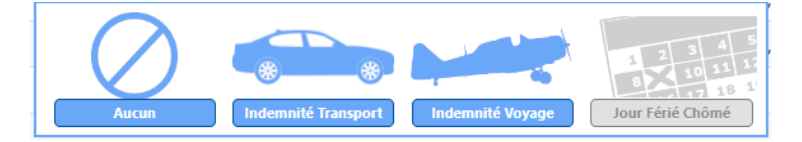

Pour ajouter une ligne de transport ou de voyage, cliquez sur la ligne souhaitée dans la colonne **Evp**. un pop-up apparait, sélectionnez l'élément voulu puis le nombre d'heures correspondant.

En cliquant sur le bouton 😑 il est possible de supprimer une ligne.

Vous pouvez changer le nombre d'heures travaillées en le saisissant directement sur le jour souhaité :

|   | Date         | Evp | Nb<br>Heures | Dont non<br>contractuel | Tarif Heure | Coût total | Charge | Section |  |
|---|--------------|-----|--------------|-------------------------|-------------|------------|--------|---------|--|
| • | 05/04/2022 🛨 |     | 4,00         | ]                       | 32,500      | 130,00     | 81,90  | HDT     |  |
| • | 06/04/2022 🛨 |     | 8,00         | )                       | 32,500      | 260,00     | 163,80 | HDT     |  |

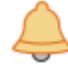

Au-delà de 8 heures, les majorations pour heures supplémentaires se calculeront automatiquement.

Jour Férié Chômé :

Si vous souhaitez rémunérer un jour férié chômé et si la date concernée correspond bien à un jour férié majoré par les règles conventionnelles en vigueur, en cliquant sur l'image « **jour férié chômé** » la majoration sera supprimée.

#### Etape 4 - Divers :

| Date         | Evp | Nb<br>Heures | Dont non<br>contractuel | Tarif Heure        | Coût total       | Charge                              | Section |
|--------------|-----|--------------|-------------------------|--------------------|------------------|-------------------------------------|---------|
| 10/04/2023 🛨 |     | 0.0          | 0                       | 27.224             | 200 45           | 244                                 | P2 HDT  |
| 11/04/2023 🛨 |     |              |                         |                    |                  | 1 2 3 4 5                           | I5 HDT  |
| 12/04/2023 🛨 |     | Auc          |                         | ndemnité Transport | Indemnité Voyage | 8 10<br>17 18 1<br>Jour Férié Chômé | I5 HDT  |

Selon le paramétrage des matrices de contrats ces zones de saisie apparaitront sur le contrat de travail.

Elles peuvent également être récupérées dans notre logiciel de Paye STUDIO pour l'établissement des salaires.

<u>Carte de Transport</u> : le montant saisi peut être la valeur totale, La Paye faisant la répartition 50/50. <u>Lieu de travail</u> (*mot clé contrat XLIEUX*) : vous pouvez saisir le lieu ou appuyer sur la touche **F2** pour accéder à des lieux pré-paramétrés au travers du choix **Paramètres/Phrases type** :

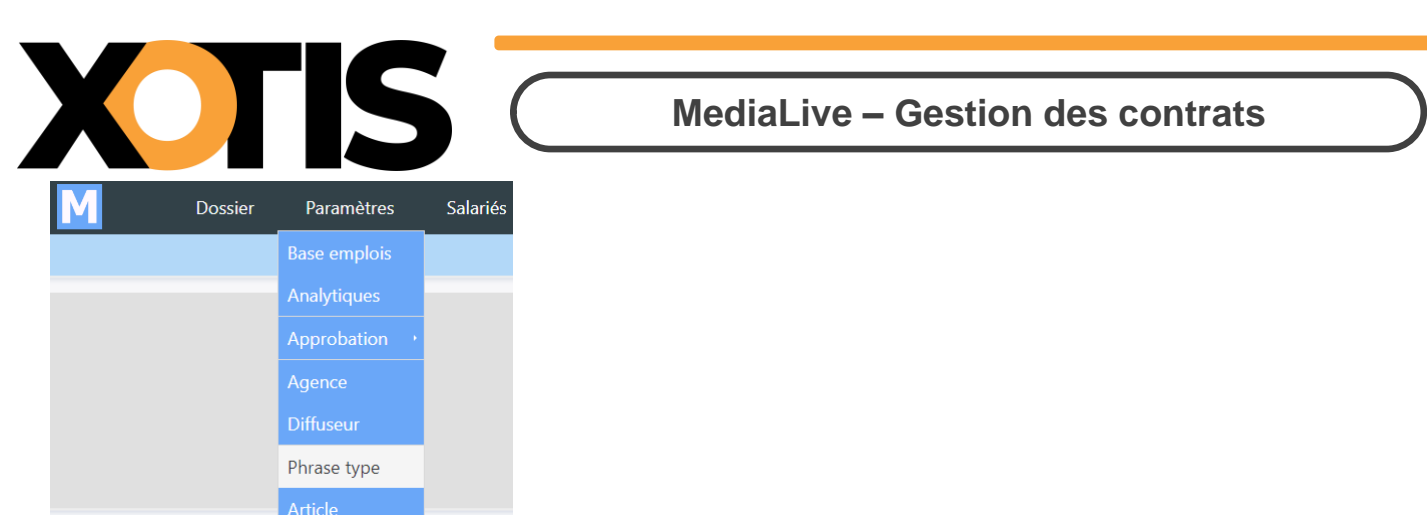

<u>Titre reportage</u> (*mot clé contrat XREPORTX*) : zone de texte, la touche **F2** permet l'accès à des phrases types.

<u>Diffuseurs (mot clé contrat XDIFFUSEURX)</u> : une liste peut être saisie au travers du choix

#### Paramètres/Diffuseurs :

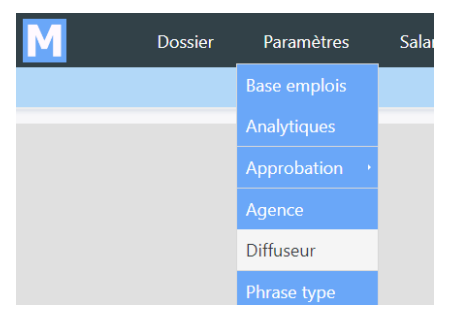

<u>Commissions/DA</u> (*mot clé contrat XCOMMISX, montant en lettre XCOMMIS\_LETX*) : zone de texte sur laquelle peut être saisie un montant.

<u>Objet du contrat</u> (*mot clé contrat XOBJETCONTRATX*) : zone de texte, la touche **F2** permet l'accès à des phrases types (possibilité de découper ce champ par ligne : XOBJETCONTRATIX, XOBJETCONTRAT2X, etc.).

<u>Signataire</u> (*mot clé contrat XSIGNATX*) : zone de texte, la touche **F2** permet l'accès à des phrases types.

<u>Remarque</u> (*mot clé contrat XREMARQUEX*) : zone de texte, la touche **F2** permet l'accès à des phrases types.

Divers (mot clé contrat XDIVERSX) : zone de texte, la touche F2 permet l'accès à des phrases types.

Cette zone apparait sur l'**Edition synthétique** (grille de salaires) et permet donc de communiquer avec le gestionnaire de paye.

<u>Code sécurité SE</u> : si la signature électronique des contrats est active, le code pour la signature peut être envoyé au salarié soit par sms (valeur par défaut) soit par email. <u>Période d'essai</u> (*mot clé contrat XPESSAIX*) : zone de texte.

## Etape 5 - Eléments variables de paie :

Il est possible d'ajouter un élément variable de paie contractuel ou non contractuel. L'élément variable de paie contractuel s'ajoute au brut et apparait dans le contrat, tandis que le non contractuel n'est pas pris en compte dans le contrat. Ce dernier est utilisé lorsque le contrat est

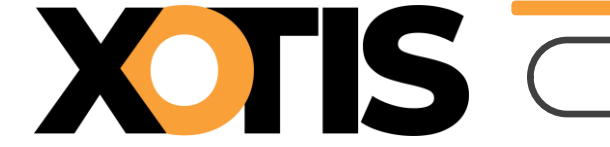

signé et qu'un élément doit être ajouté par la suite (une heure supplémentaire, une majoration de nuit, etc...).

- Sélectionnez la date concernée.
- Sélectionnez l'élément variable de paie souhaité.
- Sélectionnez sa quantité.
- Indiquez s'il est contractuel ou non.
- Cliquez sur le bouton Ajouter

| 1                                                                             |                                                                                                    |                           |                                                                                                    |                    |                    |            |   |
|-------------------------------------------------------------------------------|----------------------------------------------------------------------------------------------------|---------------------------|----------------------------------------------------------------------------------------------------|--------------------|--------------------|------------|---|
| Salarié                                                                       | Emp                                                                                                    | oloi                      | Rémunération                                                                                                    | Éléments variables | de paie            | Résum      |   |
| D<br>Lun. 09 décembr<br>Mar. 10 décembr<br>Mer. 11 décembr<br>Jeu. 12 décembr | Date(s) travaillée(s)<br>Lun. 09 décembre 2019<br>Mar. 10 décembre 2019<br>Mer. 11 décembre 2019<br>Jeu. 12 décembre 2019<br>Ven. 13 décembre 2019 |                           | Date(s) travaillée(s)     Éléments variables de paie       pre 2019     Quantité       pre 2019     Contractuel |                    | Heure(s) supplémen | o,00 Unité | ~ |
| Ven. 13 décembr                                                               | e 2019                                                                                                    |                           |                                                                                                    |                    | Ajouter            |            |   |
| Vendredi 13 De                                                                | écembre 2019                                                                                                    |                           |                                                                                                    |                    |                    |            |   |
| 4                                                                             | Heure(s) supplér                                                                                                    | mentaire(s) 125%          | 228                                                                                                    | 8,17 €             | $\times$           |            |   |
| 4                                                                             | Heure(s) supplér                                                                                                    | mentaire(s) 125%          | 228                                                                                                    | 3 <u>,17 €</u> C   | ×                  |            |   |
| 4<br>Précéden<br>des élément                                                  | Heure(s) supplér                                                                                                    | e paye :                  | 228                                                                                                    | 3, <u>17 €</u> C   | Χ                  | uivant     |   |
| 4<br>Précéden<br>des élément                                                  | Heure(s) supplér<br>s variables de<br>Éléments varia                                                                                               | e paye :<br>ables de paie | 228                                                                                                    | 3,17 € C           | ×<br>              | uivant     |   |

Contractuel

Indemnités Indemnités transport Indemnités voyage 13eme mois Congé payé Prime Cession de droit Heure(s) de nuit Ticket restaurant Absence Catering

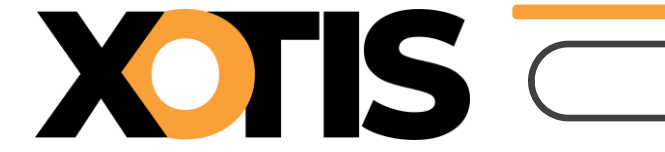

## Etape 6 - Résumé :

Le résumé donne un récapitulatif du contrat avant sa création finale.

La gestion des anomalies indique si le contrat contient des erreurs. Il y a 2 types d'anomalies :

- Les anomalies bloquantes qui interdisent la création du contrat (qui peut être enregistré en brouillon).
- Les anomalies non bloquantes qui alertent mais ne bloquent pas le contrat.

| ABOMELI Etie C                    | 2<br>DPV              | <b>3</b><br>1194.66€ | 4<br>Divers | 5<br>Éléments variables de pa | aie Résumé          | ×    |
|-----------------------------------|-----------------------|----------------------|-------------|-------------------------------|---------------------|------|
| Informations Salarié :            |                       |                      | An          | omalie(s)                     |                     |      |
| ID<br>Nom<br>Prénc                | l<br>om               |                      | 4           | Attention, risque de requal   | ification en CDI    |      |
| Informations emploi :             |                       |                      |             |                               |                     |      |
| OPV                               |                       |                      |             |                               |                     |      |
| Informations contrat :            |                       |                      |             |                               |                     |      |
| Contrat inférieur<br>Salaire jour | à 4 jours<br>265.48 € |                      |             |                               |                     |      |
| Heures de travail effect          | tif 0                 |                      |             |                               |                     |      |
| Heures d'équivalence              | 0                     |                      |             |                               |                     |      |
|                                   |                       |                      |             |                               |                     |      |
| Heures                            | Jours                 | В                    | rut         |                               | Charges             |      |
| 24                                | 3                     | 796,                 | 44€         |                               | 501,75 €            |      |
|                                   |                       |                      |             |                               |                     |      |
| Précédent                         |                       |                      |             | Brouillon                     | Valider             |      |
| Brouillon                         | Le contra             | t reste en mode      | brouil      | lon mais perme                | et l'envoi de la DF | PAE. |
| Valider                           | Valider p             | ermet d'envoyeı      | le cor      | ntrat dans la bo              | ucle, approbatio    | n et |

Tableau de bord des contrats saisis

Les contrats saisis apparaissent sous forme d'un tableau récapitulatif :

| État En cours 🗸 | Contrat créé par Tous 🗸 | Service Tous | × *                             | + Créer un contrat                                    |                      |                        |              |                   |        |           |
|-----------------|-------------------------|--------------|---------------------------------|-------------------------------------------------------|----------------------|------------------------|--------------|-------------------|--------|-----------|
| ° N° Contrat ₀  | Emploi                  | م            | Nom <sub>Q</sub> <sup>♀</sup> P | Prénom <sub>Q</sub> <sup>©</sup> Section <sub>Q</sub> | ໍ Début <sub>ດ</sub> | ° Fin ₀ <sup>°</sup> J | ourso Heures | ¢<br>Rémunération | Étapes | Action    |
| (               |                         |              |                                 |                                                       | 12/08/2024           | 14/08/2024 3           | 24           | 796,44 €          | D S 🕛  | 🚽 🖾 🖶 💸 🗓 |
| (               |                         |              |                                 |                                                       | 15/07/2024           | 15/07/2024 1           | 8            | 300,00 €          | DS     | 🚽 🕼 🖶 🔗 🗓 |

Les différentes étapes des contrats :

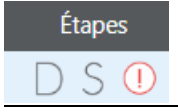

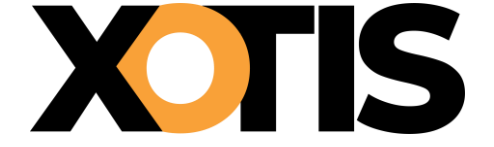

Pour les DPAE : **D** non déclaré / **D** envoyé en déclaration / **D** déclaré. Pour les signatures : S non signé / S signé. Signifie qu'une anomalie a été détectée sur le contrat.

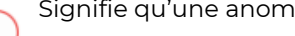

# Affichage par type de contrat :

| État     | En cours 🗸 |
|----------|------------|
| (        | Brouillon  |
| ° Contra | En cours   |
| Contra   | Archivé    |
| 0220001  | Supprimé   |
| 000001   | Tout       |

Les contrats en Brouillon ne peuvent partir ni en circuit d'approbation, ni en signature électronique mais sont déclarés en DPAE.

Les contrats En cours sont ceux qui n'ont pas été archivés.

Les contrats Archivés sont qui ont été archivés (voir procédure archivage).

Les contrat **Supprimés** ne le sont pas physiquement et sont donc toujours consultables.

## Affichage par utilisateur :

| Contrat créé par | Tous                  | ~ | : |
|------------------|-----------------------|---|---|
|                  | Tous<br>Adresia Vatia |   |   |
| Emploi           | Admin Xotis           |   | m |

### Affichage par service :

S'ils ont été définis au préalable (Production, Décoration, Régie, Caméra, etc.).

## Affichage par étape et par période :

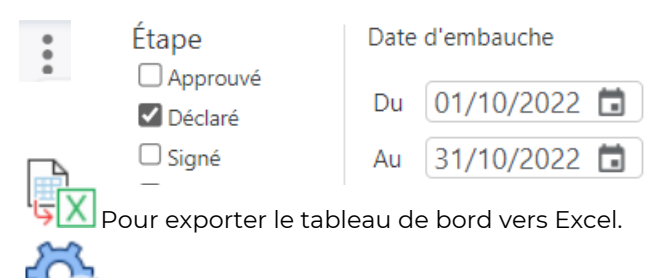

Pour réinitialiser les choix.

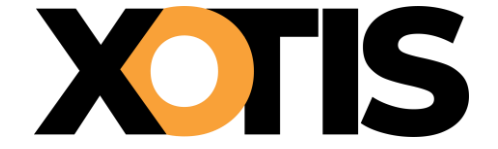

## Fonctionnalités disponibles :

Permet de modifier le contrat (uniquement dans le cas où celui-ci n'a pas été signé). Permet de saisir les **E**léments **V**ariables de **P**aye. Permet de générer le contrat en PDF. Përmet d'avoir un récapitulatif des éléments saisis. Permet d'archiver le contrat.

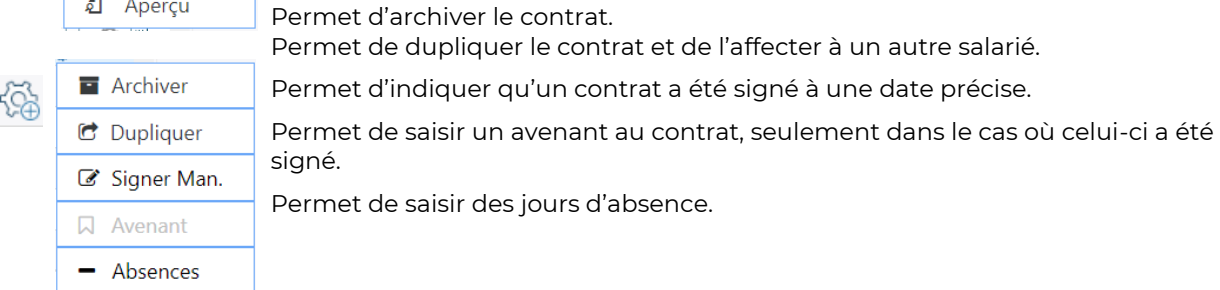

Permet de supprimer le contrat, dans le cas d'un contrat signé électroniquement, il est également supprimé fin sur le serveur de signature YOUSIGN.

# Création d'un avenant

# Vous ne pouvez créer un avenant que si le contrat auquel il fait référence a été préalablement signé, soit électroniquement soit manuellement.

Positionnez-vous sur le contrat sur lequel doit être rattacher l'avenant et cliquer sur 🔑 puis sur **Avenant** :

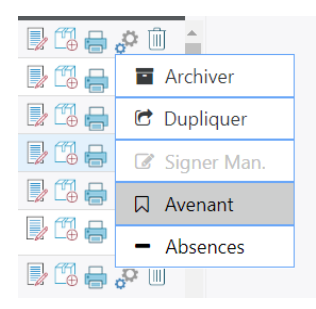

La fenêtre suivante vous demande de préciser la date et le modèle de l'avenant à prendre en compte pour l'envoi en signature :

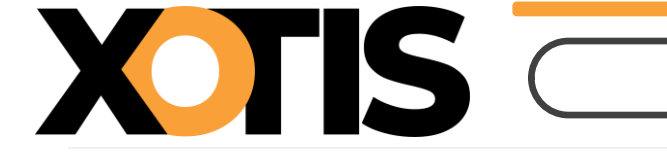

#### Date du début de l'avenant :

Le nouvel avenant sera dupliqué sur le contrat ou le dernier avenant du contrat créé.

| Date de l'avenant | 18/10/2022 🖬                |   |
|-------------------|-----------------------------|---|
| Modèle de contrat | Choisissez                  | ~ |
|                   | Choisissez                  |   |
|                   | Avenant Date + Rémunération |   |
|                   | Avenant Date                |   |
|                   | Avenant Rémunération        |   |

Un avenant peut porter sur la modification d'une date de fin ou d'une rémunération.

Vous pouvez utiliser ces deux mots clé pour le paramétrage des matrices d'avenant :

- XAVENANTX > Phrase "Avenant n° X du contrat YYYY
- XDATEAVENANTX > Date effet de l'avenant

Une fois ces informations validées, la procédure est identique à celle d'un contrat, vous retrouvez le n° du contrat d'origine sur ce bandeau ainsi que la date de l'avenant :

| enant au co                            | ntrat № :   | C-20222194 | à la ( | date du : | 18/10/2022 |
|----------------------------------------|-------------|------------|--------|-----------|------------|
| ×                                      | 1           |            | 1      |           |            |
|                                        |             |            |        |           |            |
|                                        |             |            | J      |           |            |
| Nom                                    |             |            |        |           |            |
| Prénom                                 |             |            |        |           |            |
| $\geq$                                 |             | com        |        |           |            |
|                                        | C           | ્          |        |           |            |
| Historique d                           | lu contrat: |            |        |           |            |
| Créé par                               | Admin Xo    | tis        | le     | 18/10/20: | 22         |
| 1000 1000 1000 1000 1000 1000 1000 100 |             |            |        |           |            |

Sur l'étape 3 de la saisie, les dates de couleur **rosé** ne sont pas modifiables car antérieures à la date de l'avenant :

| 1 | 1            | 2                                     |             |            |    |        |          |       |           |         |          |             | × |  |
|---|--------------|---------------------------------------|-------------|------------|----|--------|----------|-------|-----------|---------|----------|-------------|---|--|
| в | lanchard Ma  | 1ER ASSISTAN                          | 987.26      | 5€         |    | Divers |          | Éléme | ents vari | ables c | le paie  | Résumé      |   |  |
|   |              | Heures/jour                           | 8 🗸         | _          | 0  | (      | Octo     | bre 2 | 2022      |         | 0        |             |   |  |
|   |              | <ul> <li>Tarif habilleus</li> </ul>   | e 577       | 7,73 €     |    |        |          |       |           | 6       | <b>D</b> |             |   |  |
|   |              | Salaire minimal                       | 9           | 87,26 €    | L  | M      | M        | ,     | v         | 5       | U        |             |   |  |
|   |              | Salaire hebdo.                        | 98          | 87,26 €    |    |        |          |       |           | 1       | 2        |             |   |  |
|   |              | Salaire jour                          | 19          | 97,45€     | 3  | 4      | 5        | 6     | 7         | 8       | 9        |             |   |  |
|   |              | Salaire heure                         |             | 24,681     | 10 | 11     | 12       | 13    | 14        | 15      | 16       |             |   |  |
|   |              | Date début                            | 03/10/2022  |            | 17 | 18     | 19       | 20    | 21        | 22      | 23       |             |   |  |
|   |              | Date Fin                              | 28/10/2022  |            | 24 | 25     | 26       | 27    | 28        | 29      | 30       |             |   |  |
|   | Date         | Evp Nb Dont non<br>Heures contractuel | Tarif Heure | Coût total | Ch | arge   |          | S     | Section   |         |          | Poste Budg. |   |  |
|   | 12/10/2022   | 8,00                                  | 24,681      | 197,45     |    | 197,4  | 45       | 4     | 03174     |         |          | 2413        | • |  |
| - | 14/10/2022   | 7.00                                  | 24,001      | 197,45     |    | 197,4  | 45<br>45 | 4     | 02174     |         |          | 2415        |   |  |
|   | 14/10/2022   | 7,00                                  | 24,001      | 197,45     |    | 197,4  | 4D       | 4     | 03174     |         |          | 2413        |   |  |
|   | 17/10/2022   | 8,00                                  | 24,081      | 197,45     |    | 197,4  | 45<br>45 | 4     | 03174     |         |          | 2413        |   |  |
|   | 18/10/2022 + | 8,00                                  | 24,681      | 197,45     |    | 197,4  | 45       | 4     | 03174     |         |          | 2413        |   |  |
| - | 19/10/2022 + | 8,00                                  | 24,681      | 197,45     |    | 197,4  | 45       | 4     | 03174     |         |          | 2413        |   |  |
|   | 20/10/2022 + | 8,00                                  | 24,681      | 197,45     |    | 197,4  | 45       | 4     | 03174     |         |          | 2413        |   |  |

La suite de la procédure est identique à celle d'un contrat.

# Saisie des absences

Positionnez-vous sur le contrat sur lequel vous souhaitez saisir des absences et cliquez sur 🐉 puis sur **Absences** :

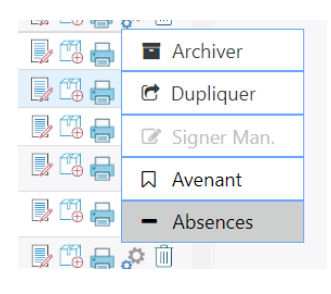

XTIS

le clic sur la date pour indiquer l journée d'absence, celle-ci apparaitra en rouge foncé.
2e clic sur la date pour indiquer ½ journée d'absence, celle-ci apparaitra en rose.
3e clic pour enlever l'absence.

# Ajouter des jours d'absence :

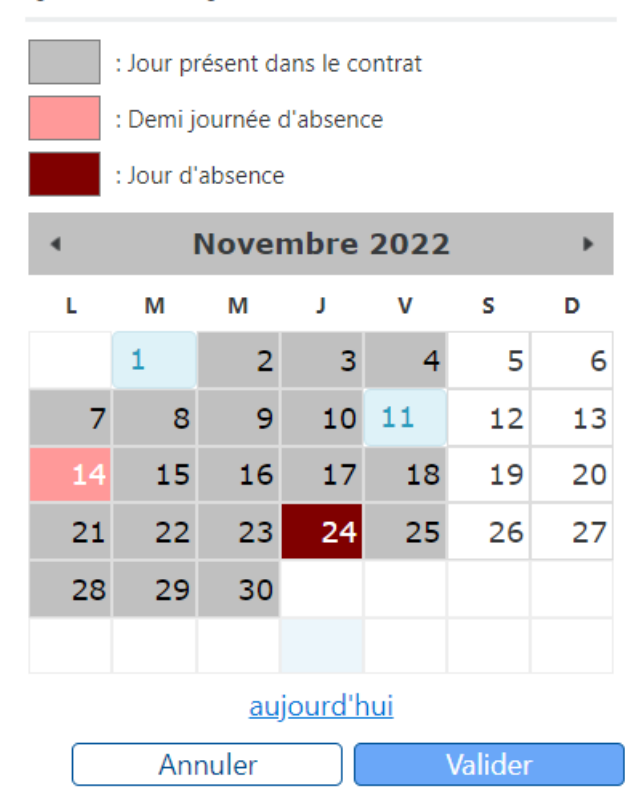